# Honeywell

For Limit Controller see page 3.

For detailed instructions see UDC2500 Controller Product Manual 51-52-25-127.

#### Step 1. Model Number Interpretation

Write your controller model number in the boxes. Then refer to Tables I, II, and III and circle the corresponding options to identify your controller's features. A dot indicates the feature is available.

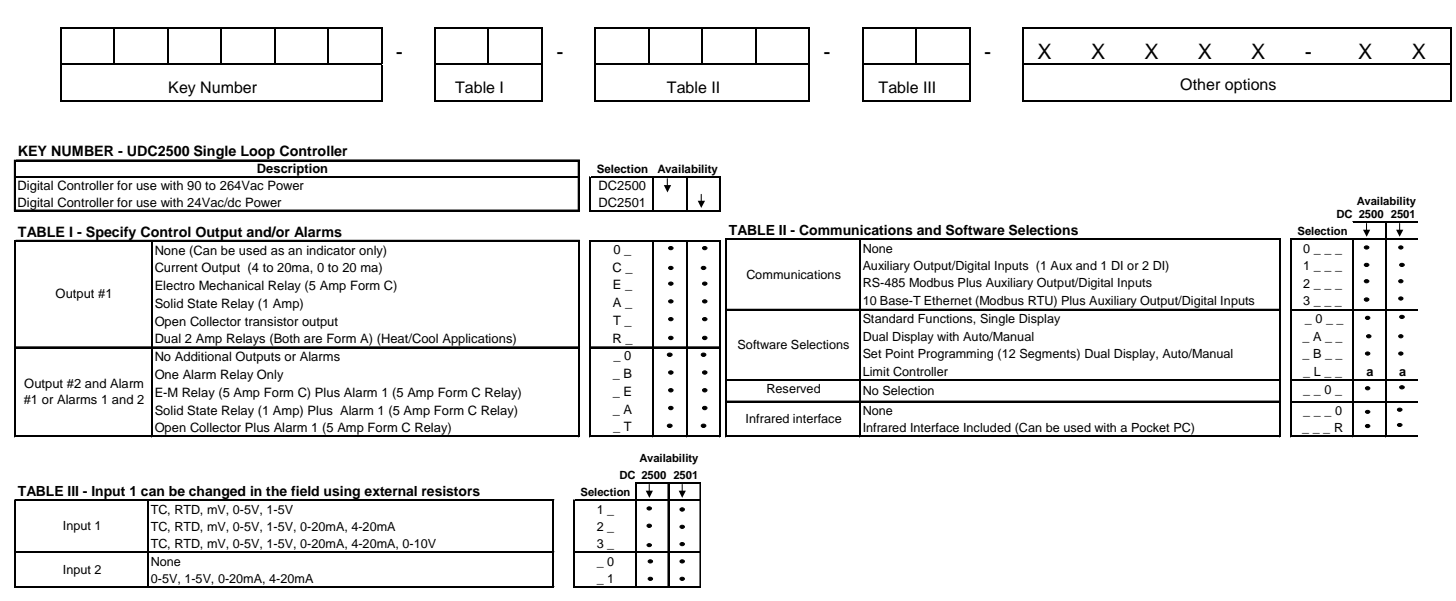

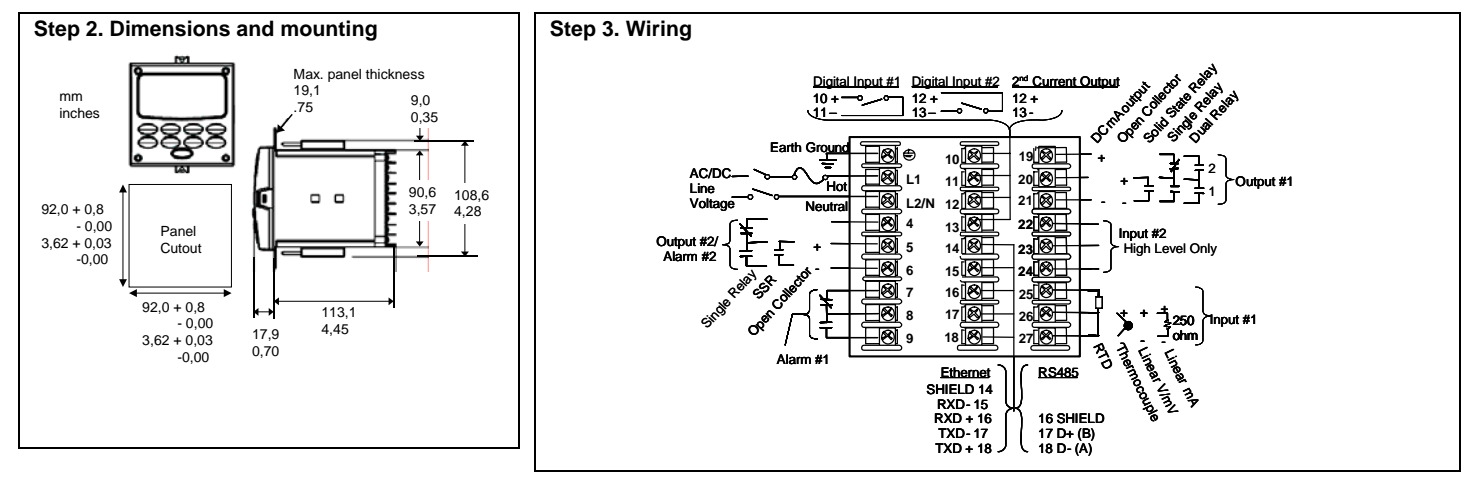

| Sten 4  | Configuration | Procedure |
|---------|---------------|-----------|
| JIED 4. | Communation   | FIOCEDUIE |

| Step | Operation                        | Press                | Result                                                                                                    |
|------|----------------------------------|----------------------|----------------------------------------------------------------------------------------------------|
| 1    | Enter Set Up<br>Mode             | Setup                | Upper Display = SET<br>Lower Display = TUNING (This is the first Set Up Group title)                                                                                                    |
| 2    | Select any Set Up<br>Group       | Setup                | Sequentially displays the other Set Up group titles shown in the prompt hierarchy. (See 5. Configuration Record Sheet for prompts.)<br>You can also use the for y keys to scan the Set Up groups in both directions. Stop at the Set Up group title that describes the<br>group of parameters you want to configure. Then proceed to the next step.                 |
| 3    | Select a Function<br>Parameter   | Function             | Upper Display = the current value or selection for the first function prompt of the selected Set Up group.<br>Lower Display = the first Function prompt within that Set Up group.<br>Sequentially displays the other function prompts of the Set Up group you have selected. Stop at the function prompt that you want to<br>change, then proceed to the next step. |
| 4    | Change the Value<br>or Selection | <b>∧</b> or <b>∨</b> | Increments or decrements the value or selection that appears for the selected function prompt. If you change the value or selection of a<br>parameter while in Set Up mode then decide not to enter it, press M-A RESET] once—the original value or selection is recalled.                                                                                          |
| 5    | Enter the Value<br>or Selection  | Function             | Enters value or selection made into memory after another key is pressed.                                                                                                    |
| 6    | Exit Configuration               | Lower<br>Display     | Exits configuration mode and returns controller to the same state it was in immediately preceding entry into the Set Up mode. It stores any changes you have made.<br>If you do not press any keys for 30 seconds, the controller times out and reverts to the mode and display used prior to entry into Set Up mode.                                               |

## Step 5. Configuration Record Sheet

| Group Prompt | or selection for each prompt on this s                                                                                                    | Value or<br>Selection | e a record of how<br>Factory<br>Setting                                                                              | Group Prompt | Function Prompt                                                                                                    | Value or<br>Selection | Factory                                                                                                    |
|--------------|----------------------------------------------------------------------------------------------------|-----------------------|----------------------------------------------------------------------------------------------------|--------------|----------------------------------------------------------------------------------------------------|-----------------------|----------------------------------------------------------------------------------------------------|
| TUNING       | PB or GAIN<br>RATE T<br>I MIN or I RPM<br>MANRST<br>PB2 or GAIN 2<br>RATE2T<br>I2 MIN or I2 RPM<br>CYCT1 or CT1<br>X3<br>CYC2T2 or CT2<br>X3<br>SECUR<br>LOCK<br>AUTOMA<br>A TUNE<br>RN HLD<br>SP SEL |                       | 1.0<br>0.00<br>1.0<br>1.0<br>0.0<br>0.00<br>1.0<br>20<br>20<br>20<br>20<br>0<br>NONE<br>ENAB<br>ENAB<br>ENAB<br>ENAB | INPUT2       | IN2TYP<br>LIN<br>IN2 HI<br>IN2 LO<br>RATIO2<br>BIAS 2<br>FILTR2                                                                                                    |                       | 1-5V<br>LIN<br>2400<br>0<br>0.0<br>1.00<br>1.0                                                                                                    |
| SPRAMP       | SPRAMP<br>TI MIN<br>FINLSP<br>SPRATE<br>EUHRUP<br>EUHRDN<br>SPPROG                                                                                                    |                       | DIS<br>3<br>1000<br>DIS<br>0<br>DIS<br>DIS                                                                           | CONTRL       | PIDSET<br>SW VAL<br>LSP'S<br>RSPSRC<br>SP TRK<br>PWR UP<br>PWROUT<br>SP Hi<br>SP Lo<br>ACTION<br>OUT Hi<br>OUT Hi<br>OUT Hi<br>OUT Hi<br>OUT Lo<br>D BAND<br>HYST<br>FAILSF<br>FSMODE<br>PBOGN<br>MINRPM                                                |                       | ONE<br>0.00<br>ONE<br>NONE<br>AUTO<br>FSAF<br>2400<br>0<br>REV<br>100<br>0<br>2.0<br>0.5<br>0.0<br>NOL<br>GAIN<br>MIN                                                              |
| ATUNE        | FUZZY<br>TUNE<br>DUPLEX<br>AT ERR                                                                                                    |                       | DIS<br>TUNE<br>MAN<br>                                                                                               | OPTION       | AUXOUT<br>ARANGE<br>0 PCT<br>100 PCT<br>DIG IN 1<br>DIG1 COM<br>DIG IN 2<br>DIG2 COM                                                                                                    |                       | DIS<br>4-20<br>0<br>NONE<br>DIS<br>NONE<br>DIS                                                                                                    |
| ALGOR        | CTRALG<br>TIMER<br>PERIOD<br>START<br>L DISP<br>RESET<br>INCRMT                                                                                                    |                       | PIDA<br>DIS<br>0:01<br>KEY<br>TREM<br>KEY<br>MIN                                                                     | Сом          | ComSTA<br>ComADD<br>SDENAB<br>IRENAB<br>SHOTIM<br>BAUD<br>TX_DLY<br>WS_FLT<br>SDMODE<br>SHDSP<br>UNITS<br>CSRATO<br>CSP_BI                                                                                                    |                       | Disable<br>O<br>Enable<br>Enable<br>O<br>9600<br>30<br>FP_B<br>Last<br>LSP<br>PCT<br>1.0<br>0<br>0<br>0<br>0<br>0<br>0<br>0<br>0<br>0<br>0<br>0<br>0<br>0<br>0<br>0<br>0<br>0<br>0 |
| OUTALG       | OUTALG<br>CRANGE<br>RLY TY<br>MTRTI                                                                                                    |                       | (MOXL)<br>4-20<br>MECH<br>5                                                                                          | ALARMS       | LOOPPACK<br>ATSITY<br>ATSIVA<br>ATSIHL<br>ATSIEV<br>ATS2VA<br>ATS2VA<br>ATS2VA<br>ATS2EV<br>ASSITY<br>ASSITVA<br>A2STHL<br>A2STHL<br>A2STHL<br>A2STEV<br>A2STY<br>A2S2VA<br>A2S2VA<br>A2S2VA<br>A2S2EV<br>A2S2EV<br>ALHYST<br>ALARM1<br>BLOCK<br>DIAGAL |                       | NONE<br>90<br>HIGH<br>BEGN<br>NONE<br>90<br>HIGH<br>BEGN<br>NONE<br>90<br>HIGH<br>BEGN<br>NONE<br>90<br>HIGH<br>BEGN<br>NONE<br>90<br>DIS                                          |
| INPUT1       | INITYP<br>XMITR1<br>INI HI<br>INI LO<br>RATIO1<br>BIAS 1<br>FILTR1<br>BRNOUT<br>EMIS                                                                                                    |                       | KH<br>LIN<br>2400<br>0<br>1.00<br>0.0<br>1.0<br>UP<br>1.0                                                            | DISPLY       | DECMAL<br>UNITS<br>FREQ<br>DISPLY<br>LWRDSP<br>LNGUAG<br>TCDIAG                                                                                                    |                       | NONE<br>F<br>60<br>SP<br>ENAB<br>ENGL<br>ENAB                                                                                                    |

(Ethernet Addresses accessible via PIE tool)

## Step 6. Start Up Procedure for Operation

| 0.00 0.000             |                      |                             |              |                                                                                                    |  |  |  |
|------------------------|----------------------|-----------------------------|--------------|----------------------------------------------------------------------------------------------------|--|--|--|
| Single Display<br>Step | Dual Display<br>Step | Operation                   | Press        | Result                                                                                                    |  |  |  |
| 1                      | 1                    | Configure<br>controller     | Setup        | Make sure the controller has been configured properly and that all the values and selections have been recorded on the Configuration Record Sheet. See steps 4 & 5.                                        |  |  |  |
|                        | 2                    | Select<br>Manual<br>Mode    | M-A<br>Reset | N/A for Single Display Model<br>Until "M" indicator is ON.<br>The controller is in manual mode.                                                                                                    |  |  |  |
|                        | 3                    | Adjust the<br>Output        | Cor          | N/A for Single Display Model<br>To adjust the output value and ensure that the final control element is functioning correctly.<br>Upper Display = Pv Value<br>Lower Display = OT and the output value in % |  |  |  |
|                        | 4                    | Select<br>Automatic<br>Mode | M-A<br>Reset | N/A for Single Display Model<br>Until 'A" indicator is ON.<br>The controller is in Automatic mode.<br>The controller will automatically adjust the output to maintain the process variable at setpoint.    |  |  |  |

| 51-52-25-1<br>March 200 | 24<br>7              |                                | Qui              | ck Start Guide for UDC2500 Universal Digital Controller                                                                                                    | neywel |
|-------------------------|----------------------|--------------------------------|------------------|----------------------------------------------------------------------------------------------------|--------|
| Single Display<br>Step  | Dual Display<br>Step | Operation                      | Press            | Result                                                                                                    |        |
| 2                       | 5                    | Enter the<br>Local<br>Setpoint | Lower<br>Display | Upper Display = Pv Value<br>Lower Display = SP and the Local Setpoint Value                                                                                                    |        |
|                         |                      |                                | ∽or              | To adjust the local setpoint to the value at which you want the process variable maintained.<br>The local setpoint cannot be changed if the Setpoint Ramp function is running.           |        |
| 3                       | 6                    | Tune the<br>Controller         | Setup            | Use Accutune to tune the controller; see product manual for detailed procedure or refer to Tuning Set Up group<br>to set that the selections for PB or GAIN, RATE T, and I MIN or I RPM. |        |

For detailed instructions see UDC2500 Limit Controller Product Manual 51-52-25-118.

### Step 1. Model Number Interpretation

Write your controller model number in the boxes. Then refer to Tables I, II, and III and circle the corresponding options to identify your controller's features. A dot indicates the feature is available.

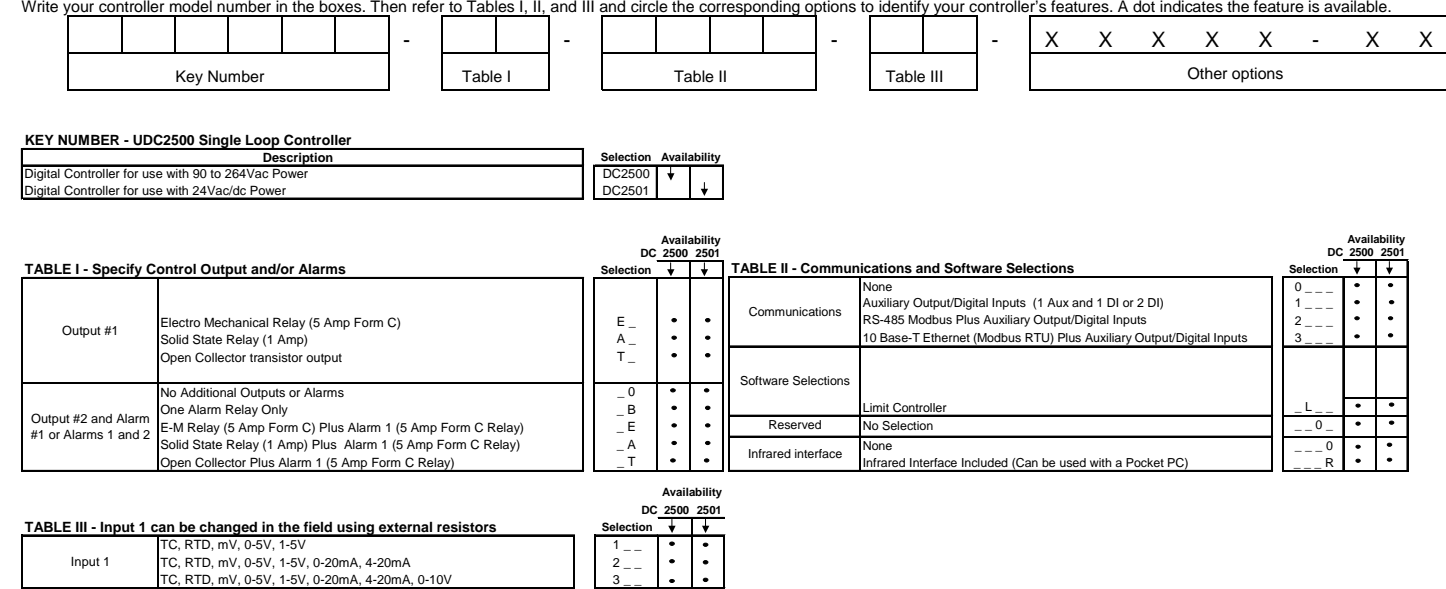

00

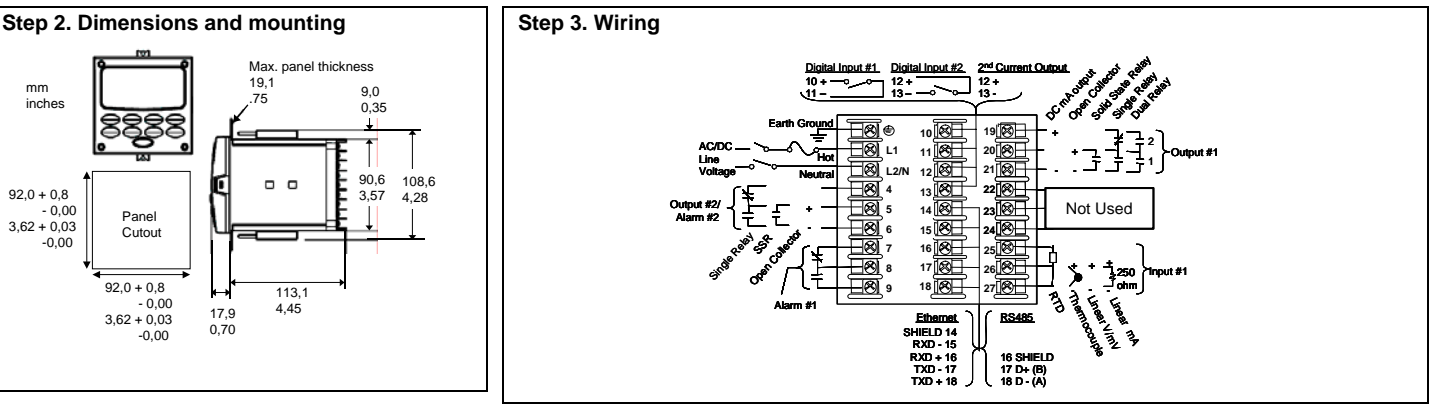

## Step 4. Configuration Procedure

Input 2

| Step | Operation                        | Press            | Result                                                                                                    |
|------|----------------------------------|------------------|----------------------------------------------------------------------------------------------------|
| 1    | Enter Set Up<br>Mode             | Setup            | Upper Display = <b>SET</b><br>Lower Display = <b>LOCK</b> (This is the first Set Up Group title)                                                                                                    |
| 2    | Select any Set Up<br>Group       | Setup            | Sequentially displays the other Set Up group titles shown in the prompt hierarchy. (See 5. Configuration Record Sheet for prompts.)<br>You can also use the for the keys to scan the Set Up groups in both directions. Stop at the Set Up group title that describes the group of parameters you want to configure. Then proceed to the next step.                  |
| 3    | Select a Function<br>Parameter   | Function         | Upper Display = the current value or selection for the first function prompt of the selected Set Up group.<br>Lower Display = the first Function prompt within that Set Up group.<br>Sequentially displays the other function prompts of the Set Up group you have selected. Stop at the function prompt that you want to<br>change, then proceed to the next step. |
| 4    | Change the Value<br>or Selection | <b>∧</b> or      | Increments or decrements the value or selection that appears for the selected function prompt. If you change the value or selection of a parameter while in Set Up mode then decide not to enter it, press M-A/RESET once—the original value or selection is recalled.                                                                                              |
| 5    | Enter the Value<br>or Selection  | Function         | Enters value or selection made into memory after another key is pressed.                                                                                                    |
| 6    | Exit Configuration               | Lower<br>Display | Exits configuration mode and returns controller to the same state it was in immediately preceding entry into the Set Up mode. It stores any changes you have made.<br>If you do not press any keys for 30 seconds, the controller times out and reverts to the mode and display used prior to entry into Set Up mode.                                               |

## Step 5. Configuration Record Sheet

Enter the value or selection for each prompt on this sheet so you will have a record of how your controller was configured.

| Group Prompt | Function Prompt                                                            | Value or Selection | Factory Setting                                      | Group Prompt | Function Prompt                                                              | Value or Selection | Factory Setting                                        |
|--------------|----------------------------------------------------------------------------|--------------------|------------------------------------------------------|--------------|------------------------------------------------------------------------------|--------------------|--------------------------------------------------------|
| LOCK         | SECUR<br>LOCK                                                              |                    | DIS<br>CAL                                           | сом          | ComADR<br>ComSTA<br>IRENAB<br>SDENAB                                         |                    | 3<br>DIS<br>ENAB<br>ENAB                               |
| LIMIT        | LOW or HIGH<br>POWRUP<br>SP MAX<br>SP MIN<br>DISPLY                        |                    | HIGH<br>NORM<br>1000<br>0<br>PROC                    |              | SHDTIM<br>BAUD<br>TX DLY<br>WS FLT<br>UNITS<br>LOOPBK                        |                    | 0<br>19200<br>30<br>FP_B<br>PCT<br>DIS                 |
| INPUT1       | IN1TYP<br>XMITR1<br>IN1 HI<br>IN1 LO<br>BIAS 1<br>FILTR1<br>BRNOUT<br>EMIS |                    | KH<br>LIN<br>2400<br>1.00<br>0.0<br>1.0<br>UP<br>1.0 | ALARMS       | A1S1TY<br>A1S1VA<br>A1S1HL<br>A1S2TY<br>A1S2VA<br>A1S2HL<br>A2S1TY<br>A2S1VA |                    | NONE<br>90<br>HIGH<br>NONE<br>90<br>HIGH<br>NONE<br>90 |
| OPTIONS      | AUXOUT<br>0 PCT<br>100 PCT<br>CRANGE<br>DIGIN1                             |                    | DIS<br>0<br>100<br>4-20<br>DIS                       |              | A2S1HL<br>A2S2TY<br>A2S2VA<br>A2S2HL<br>ALHYST<br>ALARM1<br>BLOCK<br>DIAGAL  |                    | HIGH<br>NONE<br>90<br>HIGH<br>0.1<br>NOL<br>DIS<br>DIS |
|              |                                                                            |                    |                                                      | DISPLY       | DECML<br>UNITS<br>FREQ<br>LWRDSP<br>TCDIAG                                   |                    | NONE<br>F<br>60<br>ENAB<br>ENAB                        |

## Step 6. Start Up Procedure for Operation

| Single Display | Operation                         | Press            | Result                                                                    |
|----------------|-----------------------------------|------------------|---------------------------------------------------------------------------|
| Step           | -                                 |                  |                                                                           |
| 1              | Display setpoint                  | Lower<br>Display | Press the "Lower Display" key till SP appears.                            |
| 2              | Enter the Limit Setpoint          | or               | Set the SP, using the Up & Down arrow keys, to the desired Limit Setpoint |
| 3              | Store the limit setpoint          | Lower<br>Display | Press the "Lower Display" to store the value.                             |
| 4              | If the display flashes<br>"Limit" | M-A<br>Reset     | Press the Auto-Man/ Reset key.                                            |